# ماذا تفعل إذا لم يتعرف برنامج Tansee iPhone message Transfer على جهاز iPhone الخاص بي؟

### وتثبيته من هنا Tansee الرجاء تنزيل أحدث إصدار من برنامج 🚺

بالإضافة إلى ذلك، للوصول إلى رسائل iPhone ستحتاج إلى تثبيت مكون Apple ستحتاج إلى تثبيت مكون . ي<u>ت</u> أو <u>32 بت 64</u> متحتاج إلى تثبيت ال

انقر <u>هنا ل</u>تنزيل .**iTunes** المحمولة" في Apple خيار آخر: تم تضمين مكون "دعم أجهزة الخاص iPhone وتثبيته والتحقق من قدرته على قراءة جهاز iTunes أحدث إصدار من أو iPod Touch. أو iPad ،بك

(التشغيل تتبيت Mac لا يتطلب نظام التشغيل ITunes.)

الخاص بي. iPhone لا يتعرف على جهاز iTunes لكن ،iTunes لقد قمت بالفعل بتثبيت <u>الخاص بي؟ iPhone على جهاز iTunes ماذا أفعل إذا لم يتعرف</u>

#### USB. مختلف أو كابل USB يرجى محاولة استخدام منفذ 2

الخاص بك iPhone يمكن أن تمنع الكابلات أو المنافذ المعيبة من التعرف على جهاز وقم بتوصيل جهاز USB تجنب أيضًا استخدام لوحات وصل .Tansee بواسطة الخاص بك مباشرة بالكمبيوتر.

## .يجب أن يكون المستخدم مسؤولاً محليًا <mark>3</mark>

.ضمن حساب غير المسؤول Tansee لن يظهر

الخاص بالبرنامج، وانقر exe. أ. انقر بزر الماوس الأيمن على اختصار البرنامج أو ملف على "تشغيل كمسؤول".

انقر فوق "نعم" للسماح للبرنامج بالعمل مع الأذونات الكاملة ،UAC ب. إذا طلب منك كمسؤول.

ملاحظة: إذا كنت تقوم بذلك أثناء تسجيل الدخول كمستخدم قياسي بدلاً من المسؤول، ".فستحتاج إلى توفير كلمة مرور المسؤول قبل تشغيل البرنامج كمسؤول

## ملاحظات العملاء 🜘

عندما أقوم بتشغيل الملف القابل للتنفيذ ضمن أي ملف تعريف آخر غير المسؤول،" على الرغم من أن ،"iTunes يرجى تثبيت ،iTunes تظهر رسالة تفيد "يلزم استخدام ".مثبت ويعمل بشكل صحيح. يؤدي تشغيل البرنامج كمسؤول إلى حل المشكلة iTunes

سياسة الخصوصية الدعم الصفحة الرئيسية

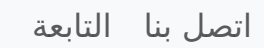

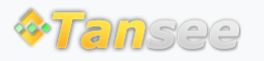

© 2006-2024 Tansee, Inc